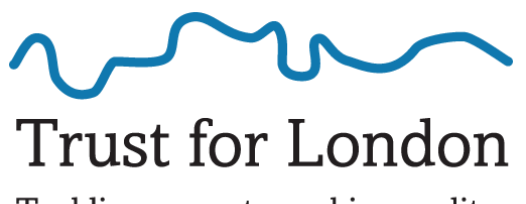

Tackling poverty and inequality

# **Excel Next Steps 1**

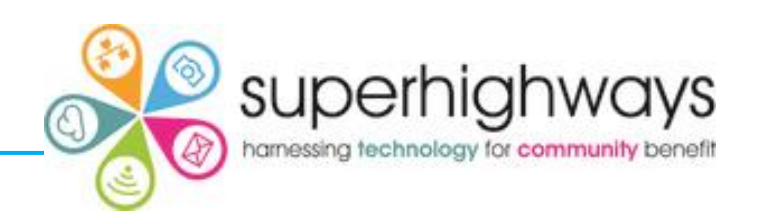

# Superhighways

Providing tech support to small local charities in London for 20 + years

Tech Support

#### ✓ <u>Training</u>

- Consultancy
- Digital inclusion
- Impact Aloud
- ✓ <u>Datawise London</u>
- Websites

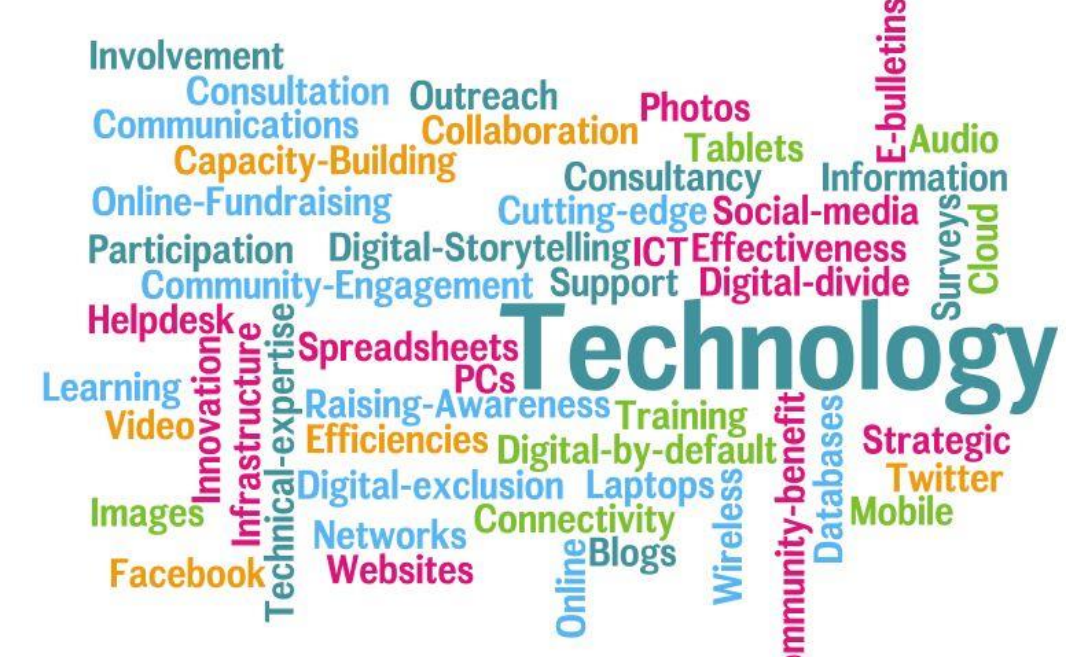

Don't forget to sign up to our monthly eNews

Sign up <u>https://superhighways.org.uk/e-news/</u>

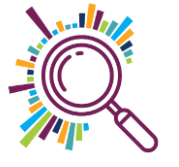

### Session agenda

- ✓Introductions
- ✓ Recap
- ✓Topic 1 adding a table & total row
- ✓Topic 2 filtering & adding a slicer (visual filtering)
- Topic 3 conditional formatting

✓Check out

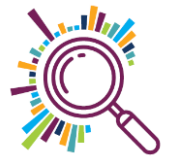

# What version do you have?

- Go to File and then Account (you may have to click on More)
- Here you can see what version you have installed

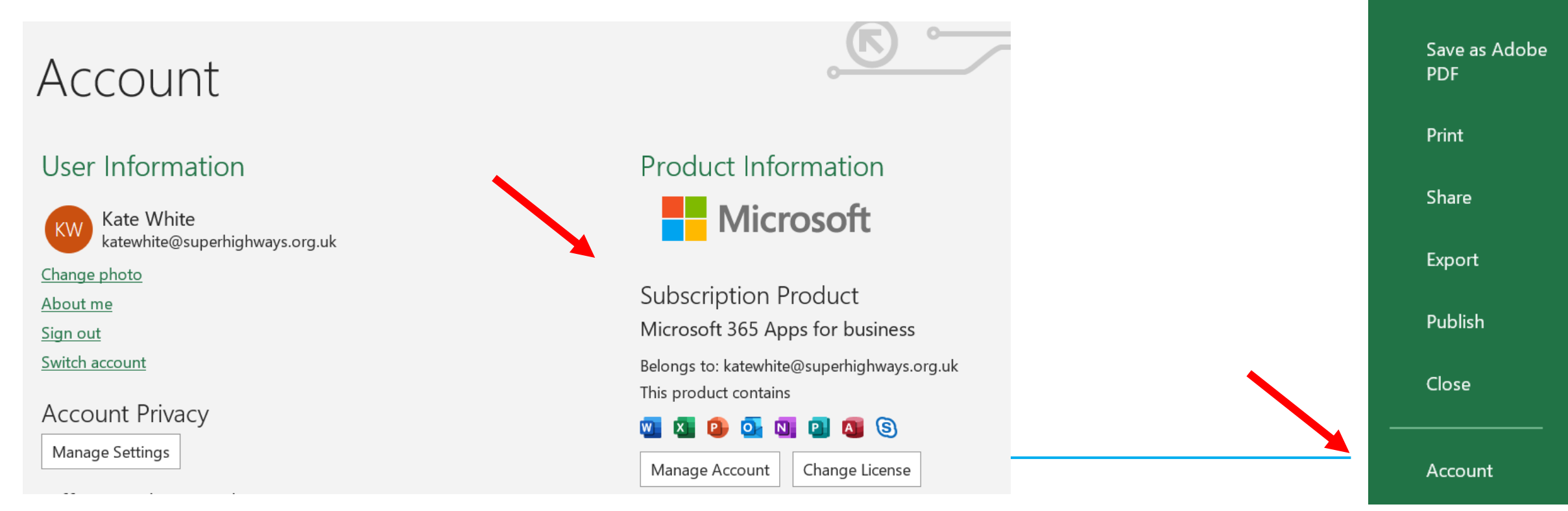

 $(\leftarrow)$ 

☆ Home

New

🗁 Open

Info

Save a Copy

### **Understanding the ribbon**

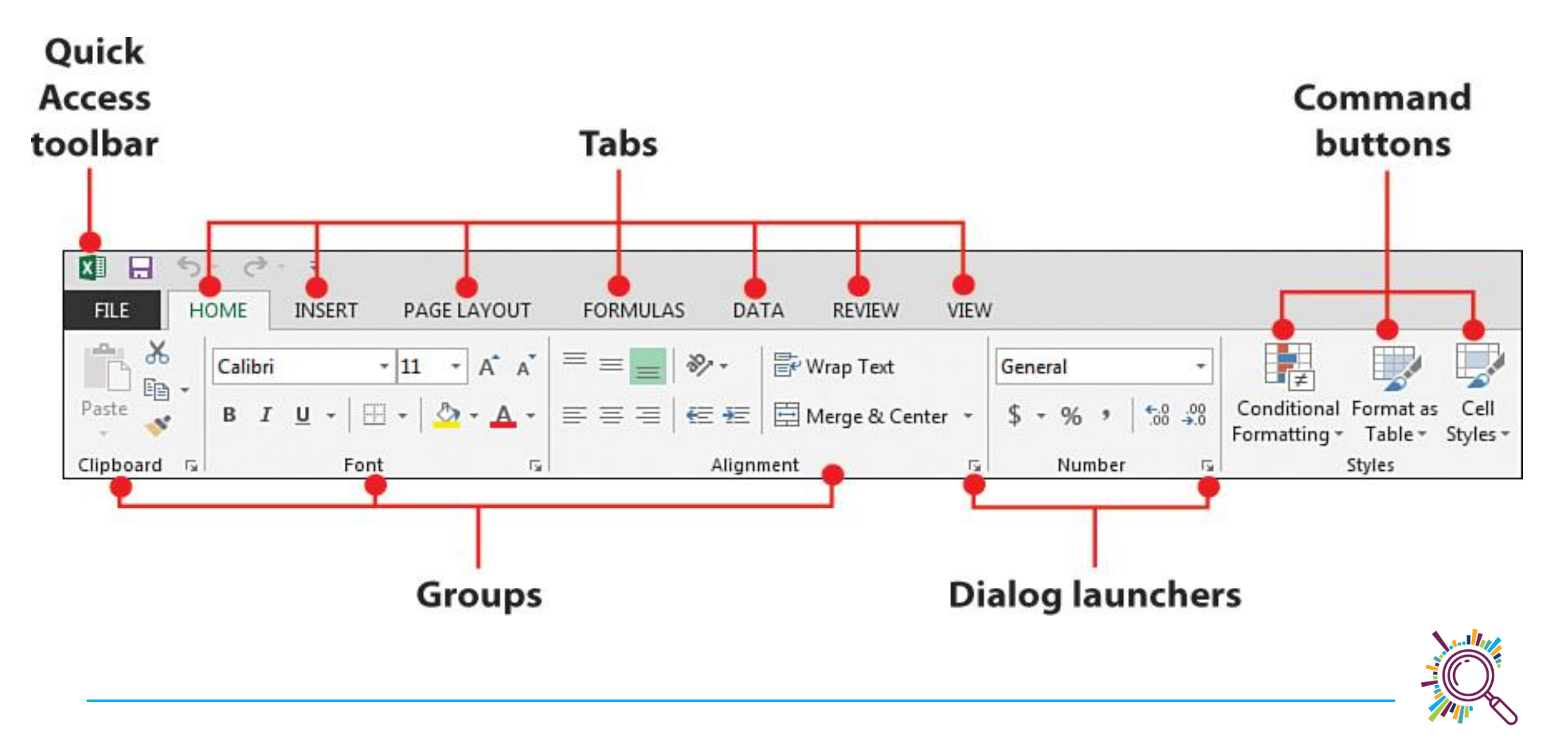

# Today's data

Music Mentors work with young offenders in prisons. People sign up to take part in group sessions where they work together with other offenders and mentors to write, play and record music.

The data we are using today is fictional data for the programme which we have created for training purposes.

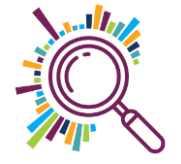

# **Topic 1: Introduction to Tables**

- Adding & naming a Table
- Formatting options
- ✓Autosum
- Adding a total row sum & average

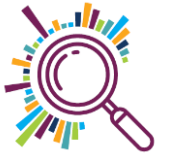

### Why use Tables?

- Quick Styles Add colour, banded rows, and header styles with just one click to style your data.
- Table Names Give a table a name to make it easier to reference in other formulas.
- Auto Expand Add a new row or column to your data, and the Excel table automatically updates to include the new cells.
- Filters & Subtotals Automatically add filter buttons and subtotals that adapt as you filter your data.
- Calculated columns Enter a single formula in one cell, and then that formula will automatically expand to the rest of the column by itself.
- ✓ Dynamic Pivot tables Using an Excel Table for the source data of your pivot table, the data range becomes "dynamic" so the pivot table will always be in sync with your data.

# **Topic 2: Filtering your data**

Simple filtering – single & multiple options
Text filtering – simple and complex
Adding a slicer

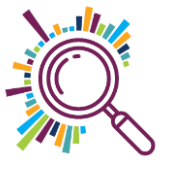

# **Topic 3: Conditional formatting**

Highlight cell values
Duplicate values
Remove duplicates
Colour scales

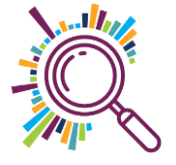

#### Next steps

Complete the feedback survey

□ Flag any further follow up support

Book on related sessions

| Tuesday 29 <sup>th</sup> June         | 10am – 12pm | An introduction to Microsoft Excel<br><u>Book here</u>                   |
|---------------------------------------|-------------|--------------------------------------------------------------------------|
| Tuesday 6 <sup>th</sup> July          | 10am – 12pm | Excel next steps 1 – managing your data in Excel<br><u>Book here</u>     |
| Thursday 15 <sup>th</sup> July        | 10am – 12pm | Creating easy infographics and online reports<br>Book here               |
| Wednesday 21 <sup>st</sup> July       | 10am – 12pm | Charts and graphs - beginners data visualisation<br>Book here            |
| Tuesday 21 <sup>st</sup><br>September | 10am – 12pm | Excel next steps 2 – analysing your data in Excel<br>Booking coming soon |